#### Svenska

## Ställa in utskriftsservern P-touch PS-9000

## 1 Inledning

- Denna installationshandbok beskriver hur du installerar PS-9000. Se handboken på cdrom skivan för ytterligare information. (Adobe<sup>®</sup> Acrobat<sup>®</sup> Reader<sup>®</sup> eller Adobe<sup>®</sup> Reader<sup>®</sup> behövs för att läsa handboken.)
- I denna installationshandbok beskrivs hur du skapar en nätverksport för P-touch (Brother PS-9000 Port).

## 2 Ställa in PS-9000

#### När du installerar för första gången (på administratörsdatorn)

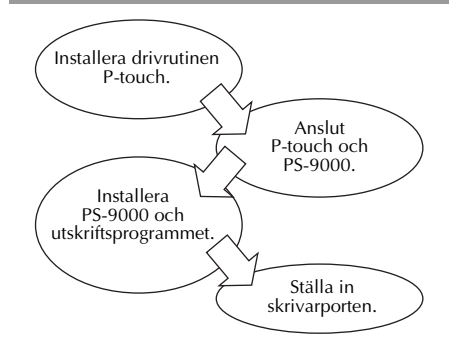

# När du installerar på två eller fler datorer (klientdatorer)

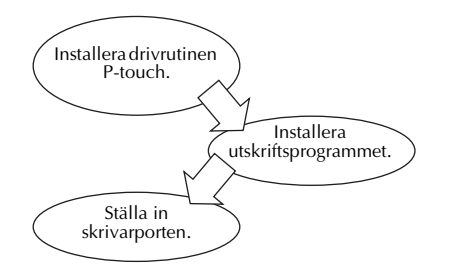

### 3 Kontrollera innehållet i paketet och förbereda utrustningen

- Kontrollera att följande tillbehör medföljer. (1) Enheten PS-9000
  - ② Växelströmsadapter och nätkabel
  - ③ Cdrom-skiva (innehåller handbok och verktyg för att ställa in maskinen)
  - ④ Installationshandbok (denna handbok)
  - För mer information om QL-1050N tillbehör, se QL-1050N Snabbstarthandbok.

#### • Förbered följande:

- ① USB-kabel
  - \* Ansluter maskinen till P-touch/QL
- ② Nätverkskabel \* Ansluter masking
  - \* Ansluter maskinen till nätverket
- ③ Ethernet-hubb
  - \* Krävs i en nätverksmiljö

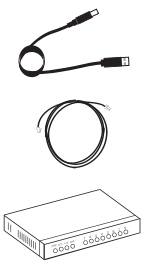

### 4 Installera drivrutinen P-touch

#### QL-500/QL-550/QL-560/QL-650TD QL-1050/QL-1050N PT-9500PC PT-9200DX

I dialogrutan som visas när cdrom-skivan som medföljer PS-9000 (denna enhet) isätts i cdenheten, klicka på [P-touch Driver] och installera sedan nätverksdrivrutinen för P-touch.

#### 🖉 Obs!

 Installera skrivardrivrutinen enligt anvisningarna som visas på skärmen.

## 5 Ansluta PS-9000

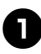

Använd nätverkskabeln för att ansluta PS-9000 till Ethernet-hubben.

Anslut strömadaptern till PS-9000 och koppla sedan in nätkabeln för P-touch och PS-9000 i det elektriska uttaget.

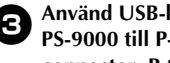

Använd USB-kabeln för att ansluta PS-9000 till P-touch. (PS-9000: Type A connector; P-touch: Type B connector)

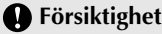

• Strömsladden till QL-1050N har dubbla ledare. Koppla först in PS-9000 och QL-1050N, och sätt sedan i strömsladden.

### Obs!

• USB-kabeln har två olika typer av anslutningar. Kontrollera att du sätter i rätt typ av anslutning i rätt port.

#### USB-kabelanslutningar

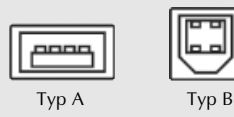

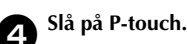

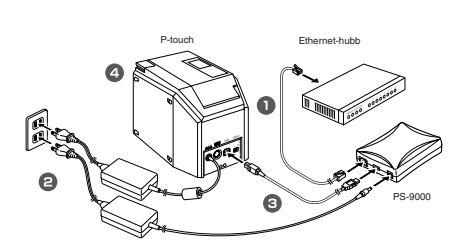

Obs!

Elsladdens utseende varierar mellan olika modeller.

## 6 Ställa in PS-9000 och installera utskriftsprogramvaran

Efter du har satt i cdrom-skivan i datorns cdrom-enhet visas huvuddialogrutan automatiskt.

• Om dialogrutan inte visas öppnar du Den här datorn, väljer cdrom-enhet och kör sedan "autorun.exe".

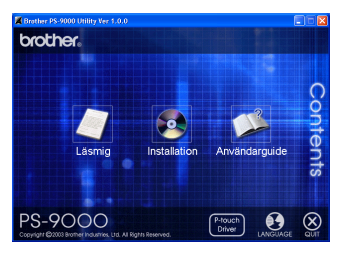

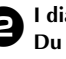

I dialogrutan klickar du på [Installation]. Du hälsas välkommen (se meddelandet nedan). Klicka på [Nästa].

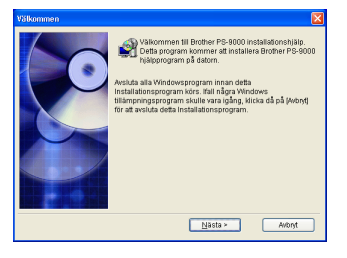

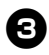

#### Läs licensavtalet och klicka sedan på [Ja] om du accepterar.

| ati internet internet internet internet internet internet internet internet internet internet internet internet                                        | E                                                                                                    |
|----------------------------------------------------------------------------------------------------|----------------------------------------------------------------------------------------------------|
| Lås noggrant igenom följande licensavfal. Arvånd rullningslisten för att se<br>resten av testen.                                                       |                                                                                                    |
| GRAMVARA : Brother PS-9000 Utility                                                                                                    |                                                                                                    |
| användaravtal för Brother-programvara                                                                                                    |                                                                                                    |
| IGT-LÄS IGENOM NOGA:                                                                                                    |                                                                                                    |
| ×                                                                                                    |                                                                                                    |
| sterar du vilikoren i detta licensavtal? För att fortsätta installationen måste du<br>øtera. Om du klickar på (Nej) kommer installationen av avbrytas. |                                                                                                    |
| < Edregående Ja Ngj                                                                                                    |                                                                                                    |
|                                                                                                    | La la nogard iperon filjande i remadar. Anderd nufningstelen for at se<br>retern winder.<br>DRAMOAR Setter PS-9000 Usity<br>um 1.0<br>Imendidated for Broher sprogrammara<br>IDT-Lida IdENCAN NOGA<br>Setter of utilizers (eds. Lises adu? For at finalsta installationen möch du<br>efters of utilizers (eds. Lises adu? For at finalsta installationen möch du<br>r_toreglendta _ua hag |

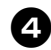

## Klicka på "För installation av denna enhet och hjälpprogrammet." och sedan på [Nästa].

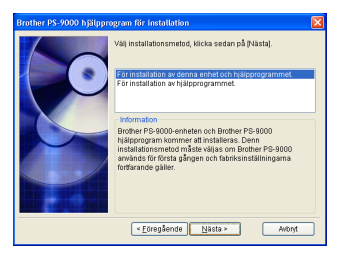

 När du ställer in den andra eller flera datorer (klientdatorer) väljer du "För installation av hjälpprogrammet.", klicka på [Nästa] och fortsätt sedan med steg 8.

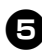

## Välj vilken PS-9000 som ska installeras och klicka sedan på [Nästa].

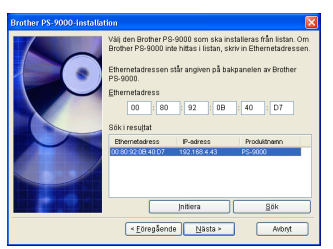

• Om maskinen inte visas i listan klickar du på [Sök].

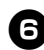

#### Ange IP-adressen.

- Om du har markerat "Tilldela en IPadress" (rekommenderas)
  - →I nedanstående dialogruta som visas skriver du in IP-adressen, nätmask och standard-gateway. Kontakta administratören för lämpliga inställningar.

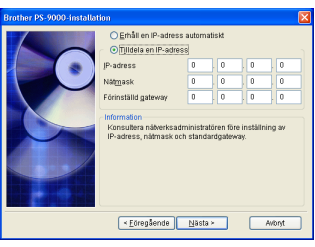

- Om du har markerat "Erhåll en IPadress automatiskt"
  A on miliö med on DHCP/BOOT
  - →I en miljö med en DHCP/BOOTPserver, tilldelas IP-adressen för PS-9000 automatiskt.

Inställningarna visas så att du kan kontrollera dem. Om inställningen är rätt klickar du på [Exekvera] för att tillämpa den.

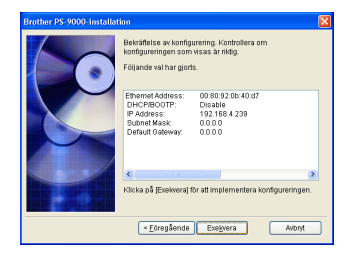

### B Klicka på [Nästa].

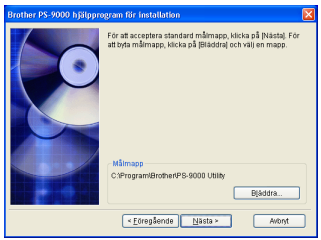

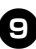

Ange gruppnamnet som ska visas i Startmenyn, och klicka sedan på [Nästa].

| Brother PS-9000 hjälpprogram för installation |                                                                                                    | $\times$ |
|-----------------------------------------------|----------------------------------------------------------------------------------------------------|----------|
|                                               | [Brother PS-9000 Hjaloprogram) kommer atl laggas till i<br>Staffmernn. Välj en mapp från listan eller skriva in ett nytt<br>mappnamn.<br>Gruppnamn |          |
|                                               | Brother PS-9000 Hjálpprogram                                                                                                    |          |
|                                               | Grupper                                                                                                    |          |
|                                               |                                                                                                    |          |
|                                               | < Eöregående Nästa > Avbryt                                                                                                    |          |

• Om du ändrar namn måste du kontrollera så att gruppnamnet inte redan används.

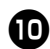

#### Välj om du vill ställa in skrivarporten.

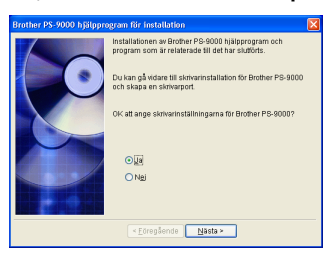

Klicka på "Ja" och sedan på [Nästa].

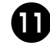

## Välj vilken P-touch som ska installeras och klicka sedan på [Nästa].

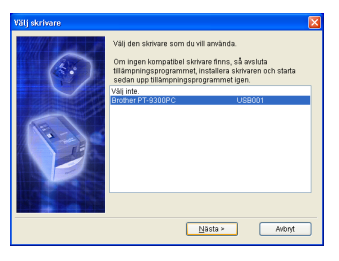

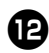

#### Klicka på [Nästa].

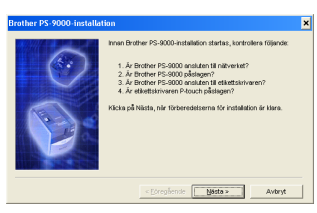

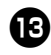

Välj vilken PS-9000 som ska installeras och klicka sedan på [Nästa].

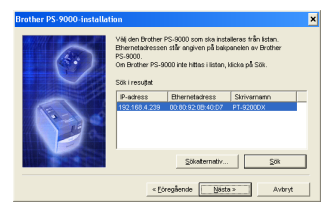

• Om maskinen som ska installeras inte visas i listan klickar du på [Sök].

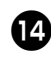

Skriv in skrivarens portnamn och klicka sedan på [Nästa].

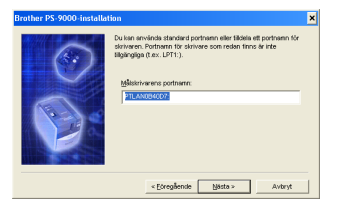

 När du tilldelar skrivarens portnamn måste du kontrollera att portnamnet som anges inte används redan (t ex LPT1:).

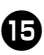

#### Konfigurationen visas. Klicka på [Slutför].

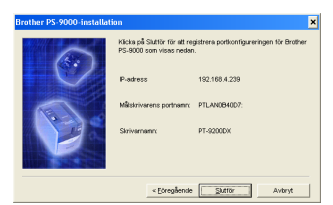

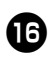

Installationen är avslutad när dialogrutan nedan visas. Klicka på [Slutför].

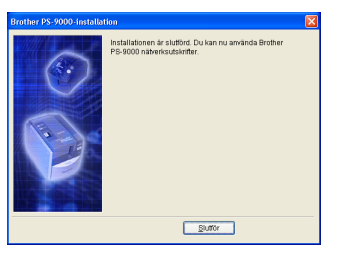